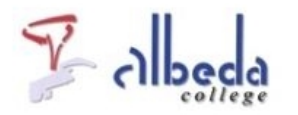

# Teleblik Inleiding

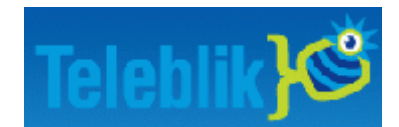

<u>Teleblik</u> is een samenwerkingsverband tussen Teleac/NOT,<u>Kennisnet</u> en het<u>Nederlands Instituut voor Beeld</u> en Geluid.

Duizenden (uren) televisieprogramma's uit de archieven van Beeld en Geluid en de publieke omroepen zijn online gezet voor het onderwijs.

In verband met auteursrechten is het alleen beschikbaar voor het onderwijs en dus niet openbaar. Tot nu toe wordt het bekostigd door het Ministerie van OC&W en is het gebruik gratis voor scholen.

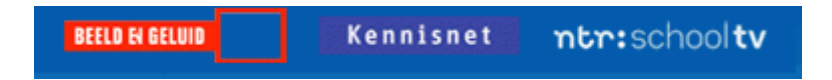

#### Printversie:

<u>Teleblik</u>

SBU: 8

Dit arrangement maakt deel uit van de digitale leerlijn "De docent e-competent!" van het Albeda College. Klik hier voor het hoofdarrangement.

Op dit werk rust een Creative Commons CC By licentie. Lees<u>hier</u> de voorwaarden. Auteur: bernadet Sprenkeling, ROC Nova College

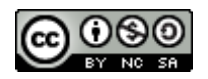

### Wat kan ik ermee?

Teleblik fragmenten zijn uitermate geschikt om te gebruiken in de les. Je kunt heel eenvoudig korte stukjes uit een uitzending knippen en zo een eigen montage maken om aan de klas te laten zien.

**TIP:** Je kunt de fragmenten opnemen in een <u>Powerpoint presentatie</u> of de fragmenten opslaan in "Mijn media" en tijdens een les gebruiken. Je kan de fragmenten dan klassikaal via de beamer laten zien.

**TIP:** Je kan de linkjes naar de fragmenten ook op NovaPortal plaatsen of aan de cursisten e-mailen. Ze kunnen het dan als huiswerkopdracht bekijken. Maak er wel vragen bij, zodat ze gericht kijken en kom er de volgende les op terug. Het kan prima als introductie op een nieuw onderwerp gebruikt worden.

**TIP:** Je kan ook cursisten een opdracht geven om voor hun presentaties gebruik te maken van Teleblik. Steeds vaker moeten cursisten hun beroepsprestaties presenteren aan hun SLB-groepje. Zorg dat ze het interessanter maken door een Teleblikfragment toe te voegen aan hun presentatie.

### Zoeken en vinden

Bij het zoeken en vinden van video materiaal binnen Teleblik is het belangrijk dat je vooraf helder hebt wat je wilt vinden.

#### Oefening:eenvoudig zoeken

1. Vul een trefwoord in in het witte zoekvak. Dat vak vind je op iedere pagina rechtsboven in de balk. Klik daarna op de zoek-knop.

Let op: je vindt alleen hele woorden! Als je bijvoorbeeld zoekt op 'bakkerij' vind je dus niet 'bakker'. Je kunt ook op Telebliknummer zoeken, elke aflevering heeft namelijk een uniek nummer.

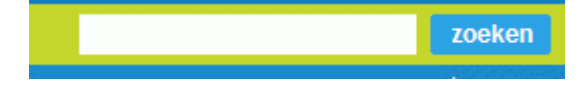

#### Uitgebreid zoeken:

Je kunt uitgebreid zoeken op de volgende manieren:

- Met alle woorden alle woorden moeten in de uitzending voorkomen. Voorbeeld: als je hier 'oorlog vakkenwijzer' invult vind je hier alleen fragmenten over de oorlog uit het programma Vakkenwijzer.
- Met de exacte woordcombinatie deze woorden moeten na elkaar in de tekst voorkomen. Handig als je de titel van een uitzending kent, bijvoorbeeld "Ik kom uit..."
- Met één van deze woorden dit werkt hetzelfde als Eenvoudig zoeken.
- Telebliknummer hier kun je direct op een Telebliknummer zoeken als je dat hebt.
- Omroep als je hier een omroep kiest vind je alleen programma's die door deze omroep zijn uitgezonden.
- Filter op titel, onderwerp en beschrijving vink een vakje aan wanneer je met je zoekterm alleen wilt zoeken in de titel, het onderwerp of de beschrijving.

Je kunt bij de resultaten ook later nog een filter toepassen op niveau en vakgebied.

| BEELD & GELUID | Kennisnet          | ntr:schooltv                |
|----------------|--------------------|-----------------------------|
|                | Welkom IS          | D! Uitloggen   Help         |
|                | zoek een uitzendin | g zoeken                    |
|                |                    | tgebreid zoeken   a-z index |

#### A-Z Index

De derde mogelijheid is zoeken op trefwoord via de A-Z Index. Achter het trefwoord staat hoeveel fragmenten er bij het trefwoord horen.

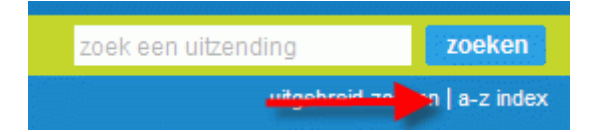

#### **Oefening: Zoeken in Teleblik**

- 1. Log in op Teleblik. Voor de algemene inlogcode zie<u>TeleblikPagina</u> op Nova Portal
- 2. Kies uit je eigen vakgebied een videofragment dat je wilt zoeken in Teleblik.
- 3. Maak gebruik van de drie mogelijkheden van zoeken om geschikte fragmenten te vinden.
- 4. Klik op de titels van de gevonden fragmenten om het te bekijken.
- 5. Sla de gevonden fragmenten op onder "Mijn media"

#### Bewaren en delen

Als je een gevonden fragment wilt bewaren kun je hem toevoegen aan "*Mijn media*". Op het tabblad " *Mijn uitzendingen*" in het menu "*Mijn media*" kun je dan alle eerder bewaarde programma's terugvinden.

Als je gebruik maakt van het algemene account van het Nova College dan deel je het tabblad "Mijn media" en "Mijn uitzendingen " met de andere gebruikers van deze account. Wil je dit liever niet, dan kun je met je <u>Http://entree.kennisnet.nl</u> account inloggen op Teleblik. Je moet dan wel de digicode van Teleblik van het Albeda College toevoegen aan dit account. Hoe dit moet kun je lezen op deTeleblik pagina op Albeda Portaal.

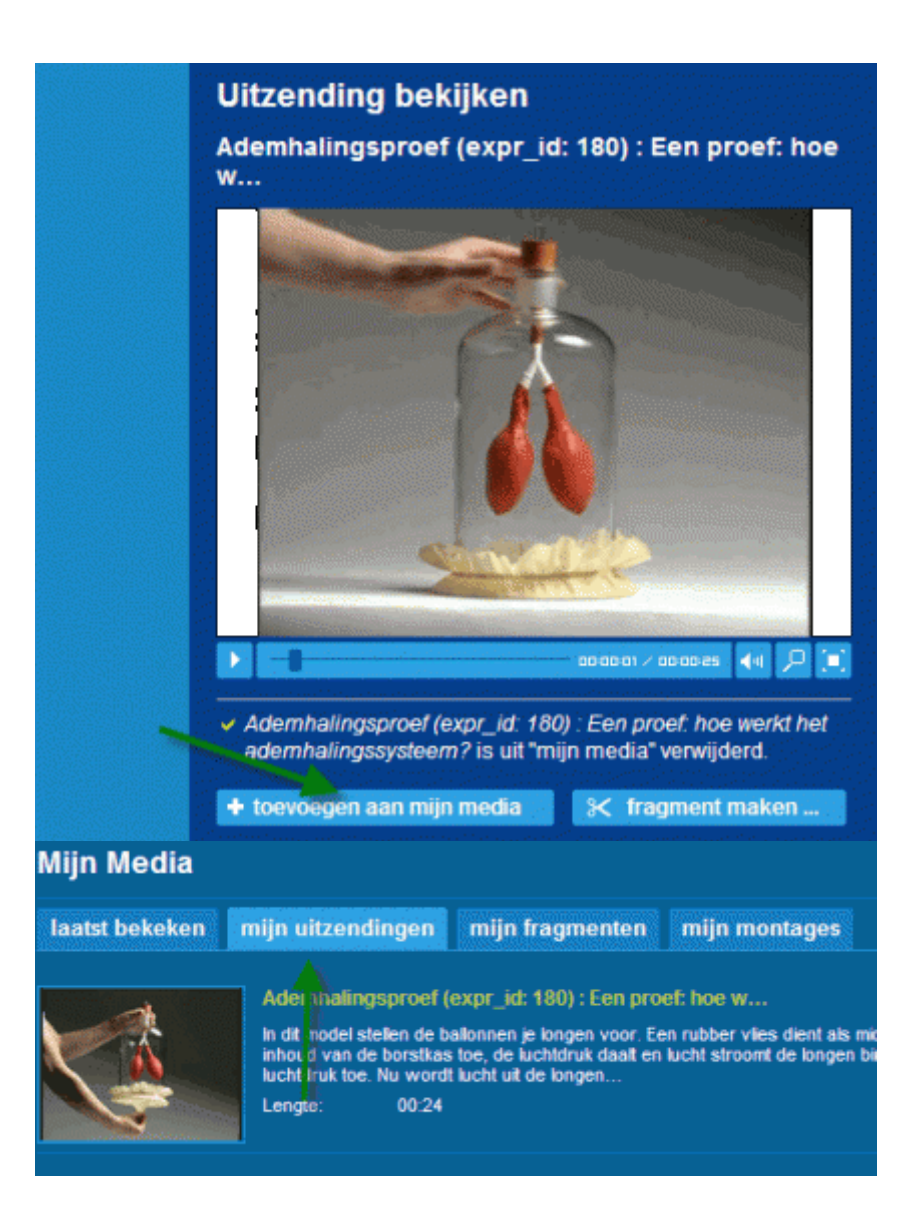

Een link naar de gevonden fragmenten kun je per e-mail versturen. (Zie afbeelding) .

Je kunt kiezen voor een link naar het fragment met de bijbehorende beschrijving of een link naar alleen het fragment. Wil je het fragment in bijvoorbeeld een Albeda Poortaal site of in een<u>Powerpoint</u>, kopiëer dan de link van je keuze.

#### Oefening: Teleblik link in Powerpoint toevoegen

1. Kopiëer de link van een fragment op de Teleblik site. Dit is te vinden rechts in het Details overzicht van de uitzending onder Link naar uitzending zonder details. Dit levert alleen een afspeelvenster op.

- 2. Selecteer een tekst of een plek in je presentatie waar de link moet komen.
- 3. Klik in het menu op >Invoegen en dan op >Hyperlink.
- 4. Plak de link in het vakje 'Typ de naam van het bestand of de webpagina'
- 5. Geef de link een logische naam in het vakje 'Weer te geven tekst'
- 6. Klik op >OK.

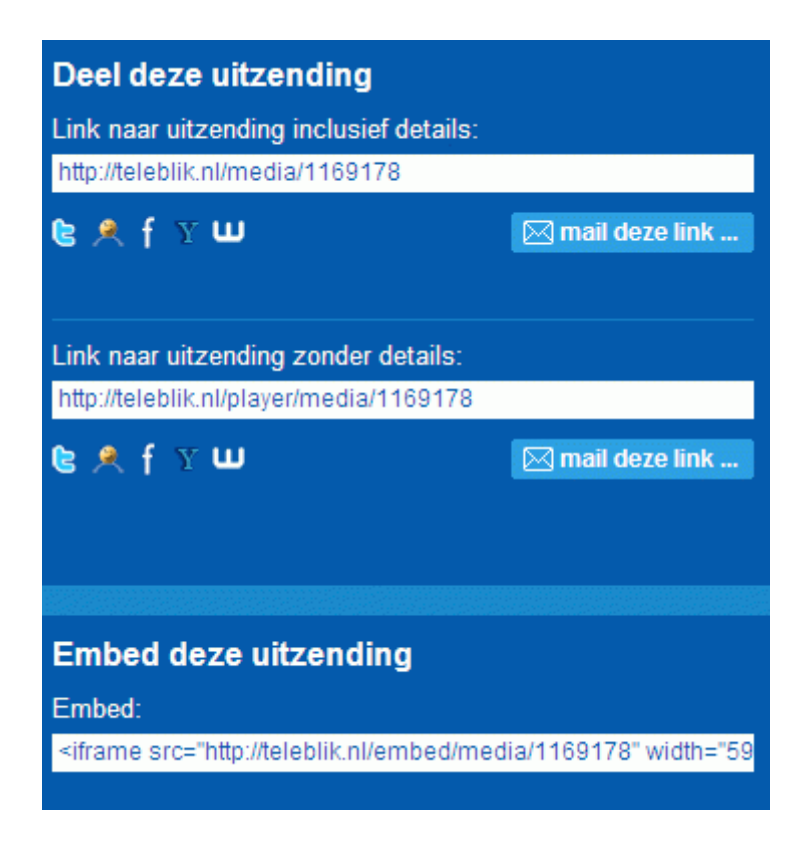

**TIP:** Je kunt de link ook delen via Twitter, Facebook en Hyves. Klik dan onder "Deel deze uitzending" op 1 van de logo's van deze sociale netwerken.

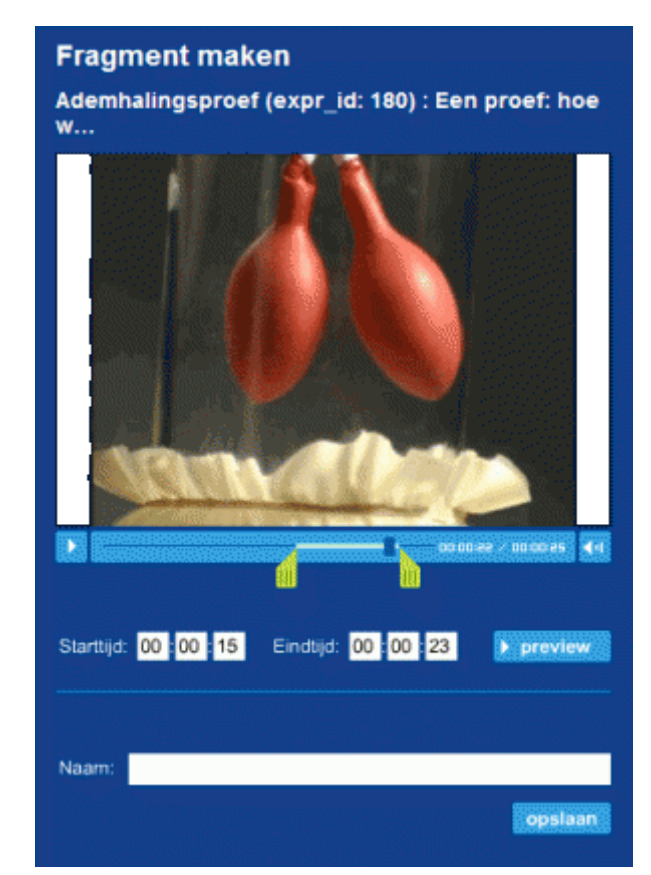

# **Fragment maken**

In Teleblik kun je ook een fragment knippen uit een uitzending. Wil je dus maar een klein stukje van een uitzending laten zien aan je cursisten dan kun je het fragment van tevoren al klaar zetten in "Mijn media".

#### Oefening: een fragment maken

- 1. Je maakt een fragment door te klikken op > fragment maken onder het film afspeelschermpje.
- 2. Verschuif de gele schuifjes naar het begin en eindpunt van het fragment dat je wilt tgebruiken.
- 3. Klik op preview, is hij goed?
- 4. Sla het fragment op. Het verschijnt dan in "Mijn media" onder "Mijn fragmenten"

#### Oefening:een fragment in de les inzetten

Geef een les waarbij je een Teleblikfragment laat zien, dat je vantevoren hebt klaargezet in je "Mijn Media" Maak een verslag van deze les en plaats dit in je Portfolio.

### Montage maken

Je kunt een montage maken door een aantal fragmenten die je gemaakt hebt aan elkaar te monteren.

Je doet dit door een aantal eigen geknipte fragmenten aan een afspeellijst toe te voegen in de montagemaker. Zie <u>Hoe</u> <u>maak ik een montage?</u>

# Eindopdracht

#### **Eindopdracht:**

Maak en geef een les waarin je meerdere Teleblik fragmenten of een eigengemaakte Teleblik montage verwerkt.

De Teleblikfragmenten of Teleblikmontage verwerk je in een<u>PowerpointPresentatie,Wikiwijs arrangement</u> of in een<u>Lesplan in Word</u>.

Plaats de les in je Digitaal Portfolio.

Schrijf een korte evaluatie hoe je Teleblik hebt ingezet in je lessen en wat de meerwaarde van Teleblik voor je lessen is.

### Bronnen

Faq van teleblik: http://teleblik.nl/faq

Inloggen op Teleblik: Teleblik pagina op Nova Portal met inlogcodes

Snelstartgids: Een lesarrangement maken met Teleblik in Wikiwijs

# Colofon

Auteur, RemcoLaatst gewijzigd2012-10-05 19:12:18Bronnen

Bron

Туре

Metadata